## Job Aid: Changing HSA Contributions

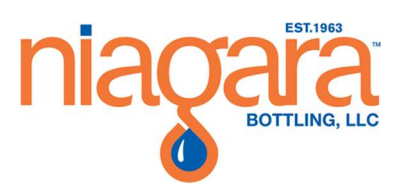

| Document Name: Changing HSA Contributions Job Aid |             |                           |              |                           |  |
|---------------------------------------------------|-------------|---------------------------|--------------|---------------------------|--|
| Date Written: 1/13/2020                           | Written by: | Melissa Kightlinger       | Approved by: | Click here to enter text. |  |
| Date Revised: Click here to enter a date.         | Written by: | Click here to enter text. | Approved by: | Click here to enter text. |  |

## **Overview**

This job aid is to walk team members through how to complete a change to their HSA contribution.

## **Procedure**

- 1. Log into Workday. Visit the Splash page then click on the Workday link.
- 2. Choose **Benefits** from the worklets on the right, under Applications.

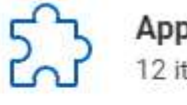

Applications 12 items

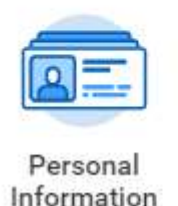

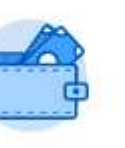

Pay

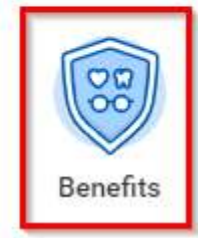

3. Under the Change column select **Benefits**.

Change

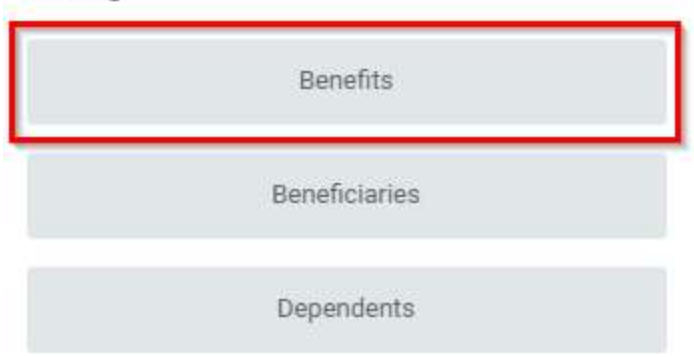

4. From the drop down menu, select **Health Savings Change** for the Benefit Event Type and put **today's date** for the effective date. And press click **Submit** at the bottom of the page.

| Change Benefits                                                  | Change Benefits                                                                            |
|------------------------------------------------------------------|--------------------------------------------------------------------------------------------|
| Benefit Event Type * select one *                                | Benefit Event Type * select one •                                                          |
| Benefit Event Date MM / DD / YYYY 💼                              | Benefit Event Date * select one                                                            |
| Submit Elections By (empty)<br>Enrollment Offering Types (empty) | Submit Elections By<br>Enrollment Offering Types Birth / Adoption of Child                 |
| Attachments                                                      | Attachments<br>Commuter FSA Change                                                         |
|                                                                  | Employee Loses / Gains Coverage<br>Health Savings Change<br>Legal Marital Status Change OR |

5. On the top right corner of your screen, you will see a notification in your Workday inbox, select the **inbox icon**.

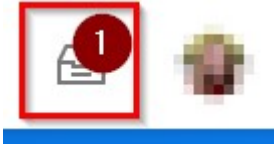

6. Find the Action that is related to your HAS change and click on it.

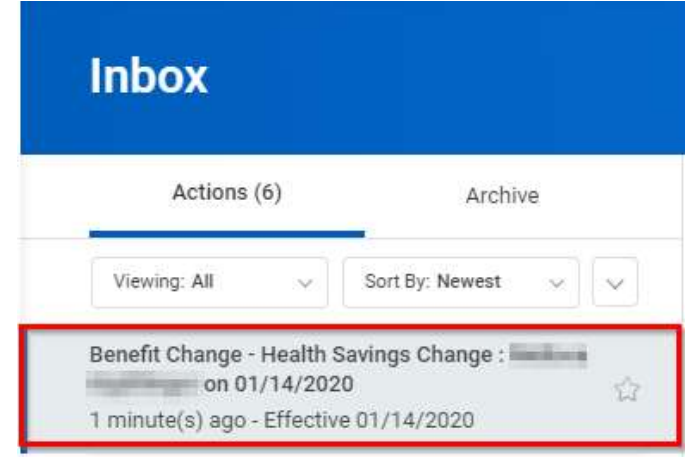

7. Make the changes you wish to complete to your HSA contribution. Then select **Continue** and then **Submit** at the bottom of the page.

## \*Allow 1-2 Pay Periods for the change to take effect.

Legal Domestic Partner Change